Zoom High Fidelity Mode Instructions + Recommendations for USB Microphones and Powerline Ethernet Adaptors

1. From your Zoom home page click on your profile photo in the upper right hand corner.

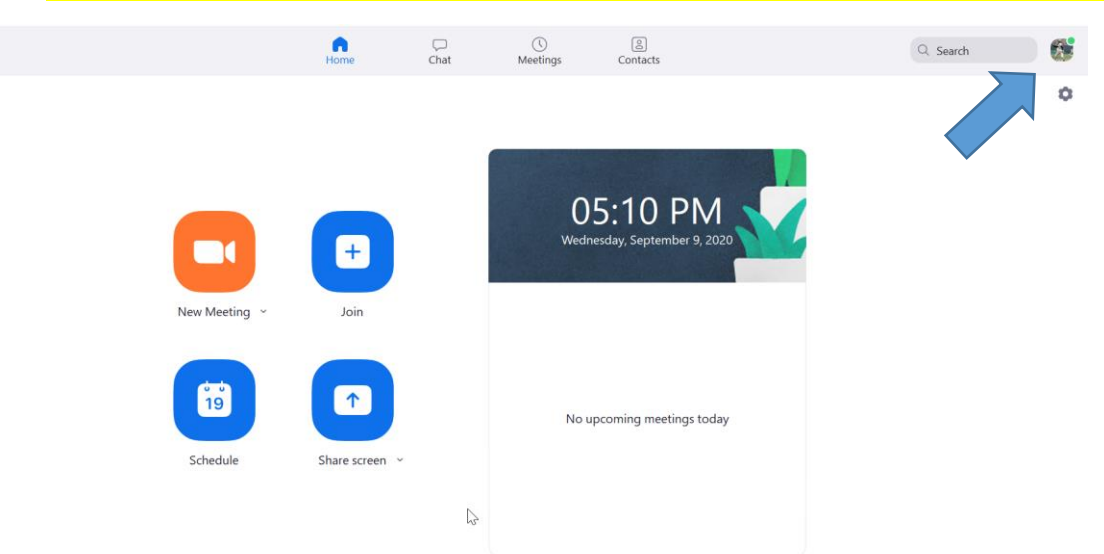

## 2. From the menu click on "Check for updates".

|         | Q Search                                 |
|---------|------------------------------------------|
|         | Mark GeorgeLICENSEDmge***@musicinst.org> |
| 6       | Output         Add a Personal Note       |
|         | Settings                                 |
| 9, 2020 | Available                                |
|         | • Away                                   |
|         | • Do not disturb                         |
|         | My Profile                               |
|         | Try Top Features                         |
| today   | Help >                                   |
| 2       | Check for Updates                        |
|         | Switch to Portrait View                  |
|         | Switch Account                           |
|         | Sign Out                                 |

Zoom High Fidelity Mode Instructions + Recommendations for USB Microphones and Powerline Ethernet Adaptors

3. Be sure you are using the latest version of Zoom "5.2.3" as of September 9<sup>th</sup>.

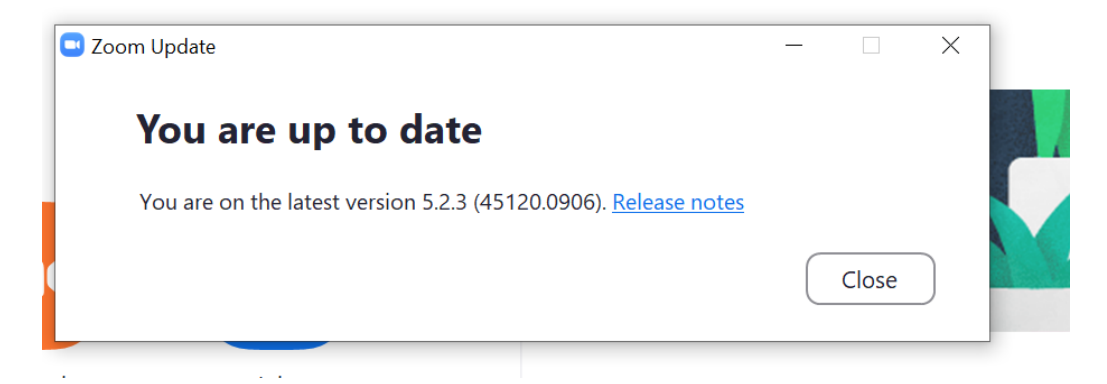

4. Once the latest version is installed, open "settings" by clicking on the wheel icon.

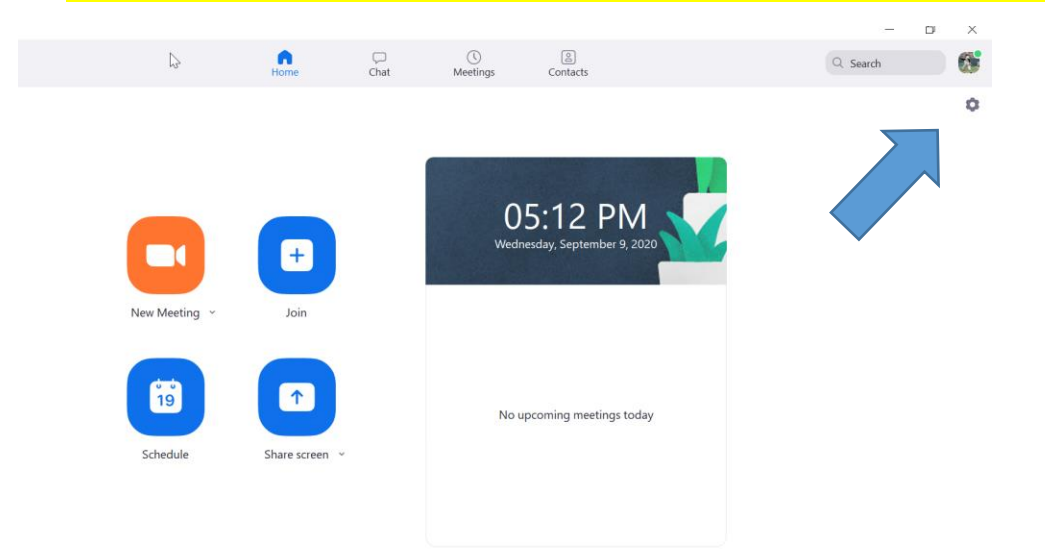

5. Click on "Audio"

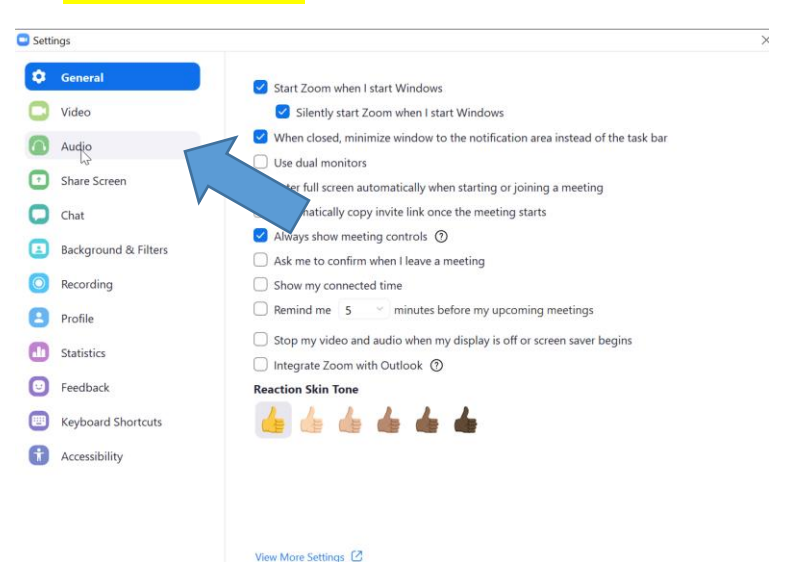

Zoom High Fidelity Mode Instructions + Recommendations for USB Microphones and Powerline Ethernet Adaptors

|        | <mark>6. Within auc</mark> | lio settings, click on "Advanced".                                     |
|--------|----------------------------|------------------------------------------------------------------------|
| Setti  | ngs                        | ~                                                                      |
| Θ      | General                    |                                                                        |
| 0      | Video                      | Speaker Test Speaker Speakers / Headphones (Realtek Y                  |
| $\cap$ | Audio                      | Output Level:                                                          |
| •      | Share Screen               | Volume: 4 40                                                           |
| 0      | Chat                       |                                                                        |
|        | Background & Filters       | Microphone Test Mic Microphone Array (Realtek Audio) ×                 |
| 0      | Recording                  | Input Level:                                                           |
| 8      | Profile                    | Volume: 4 40                                                           |
| ٠      | Statistics                 | Automatically adjust microphone     volume                             |
| U      | Feedback                   | Use separate audio device to play ringtone simultaneously              |
|        | Keyboard Shortcuts         | Select the default noise suppression level (low) to optimize for music |
| t      | Accessibility              | Automatically join audio by computer when joining a meeting            |
|        |                            | Mute my microphone when joining a meeting                              |
|        |                            | Do not prompt the join audio dialog when I am using 3rd party audio.   |
|        |                            | Advanced                                                               |

## 7. Check the boxes for "Disable echo cancellation" and "High fidelity mode".

| 🖸 Sett    | ings                 |                                                                                         | ×                |
|-----------|----------------------|-----------------------------------------------------------------------------------------|------------------|
| 0         | General              | < Back                                                                                  |                  |
| 0         | Video                | Echo cancellation Auto                                                                  |                  |
| $\bigcap$ | Audio                | Show in-meeting option to "Enable Original Sound" from microphone                       |                  |
|           | Share Screen         | When original sound is enabled                                                          |                  |
| 0         | Chat                 | <ul> <li>✓ Disable echo cancellation ③</li> <li>✓ High fidelity music mode ③</li> </ul> |                  |
|           | Background & Filters | Use stereo audio 💿                                                                      |                  |
| 0         | Recording            |                                                                                         |                  |
| 8         | Profile              |                                                                                         |                  |
|           | Statistics           |                                                                                         |                  |
| 0         | Feedback             |                                                                                         |                  |
|           | Keyboard Shortcuts   |                                                                                         |                  |
| Û         | Accessibility        |                                                                                         |                  |
|           |                      |                                                                                         |                  |
|           |                      |                                                                                         |                  |
|           |                      |                                                                                         |                  |
|           |                      |                                                                                         |                  |
| :h        | 0 Et                 | 🙇 🚍 🔩 💿 🧔 🖬 🔷 🔺 🍘                                                                       | 🖌 <i>(ii</i> : 🕸 |

| USB microphone suggestions             |              |
|----------------------------------------|--------------|
| Blue Snowball USB Condenser Microphone | ca. \$49.00  |
| Blue Yeti USB Microphone               | ca. \$172.00 |
| Shure MV51 USB Microphone              | ca. \$199.00 |
|                                        |              |
| Powerline Ethernet Adaptors            |              |
| Netgear Powerline 1000                 | ca. \$72.00  |
| Netgear Powerline 2000                 | ca. \$109.00 |
|                                        |              |